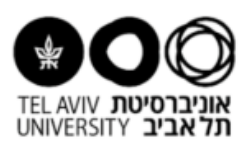

## Instructions for opening a new annual safety statement:

First, make sure you have the authorization for entering the ERP system. Every PI should have the authorization. In case you don't have the authorization, please fill out a permission form and send it to the computing division in order to open a new username for you.

First, connect to the ERP system and choose "statements":

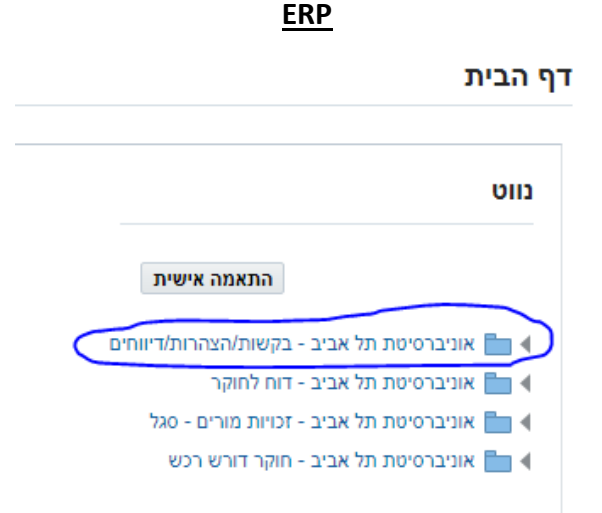

Next step- enter to "laboratory management" and "safety statements":

דף הבית

|                                             | DII |
|---------------------------------------------|-----|
| התאמה אישית                                 |     |
| אוניברסיטת תל אביב - בקשות/הצהרות/דיווחים 🛅 |     |
| הודעות תזרים תהליכים 📃                      |     |
| הקדשת זמן מלא 📃                             |     |
| קריטריונים 🥅                                |     |
| עבודה מחוץ לאוניברסיטה 📃                    |     |
| חל"ת 📃                                      |     |
| שבתונים ופטור מהוראה 📃                      |     |
| נספח ד' 📃                                   |     |
| הצהרה והתחייבות שנתית - תשומות 📃            |     |
| בקשות אישורי אתיקה 📃                        |     |
| דיווח חיות מגידול עצמי 📃                    |     |
| בקשת נסיעה לחול לסגל אקדמי 📃                |     |
| הצהרה נסיעות סגל בכיר 📃                     | _   |
| ניהול מעבדות והצהרות בטיחות 📃               |     |
| אוניברסיטת תל אביב - דוח לחוקר 📒            |     |
| אוניברסיטת תל אביב - זכויות מורים - סגל 🚞   |     |

In case your lab already exists, you have to open a new annual safety statement:

Note: In case you did not open a virtual lab before, you should read the "Instructions for opening a new virtual lab" and open a new lab, then open annual safety statement and fill it out.

Next step- you should see the picture below, then open a new statement (press the blue square):

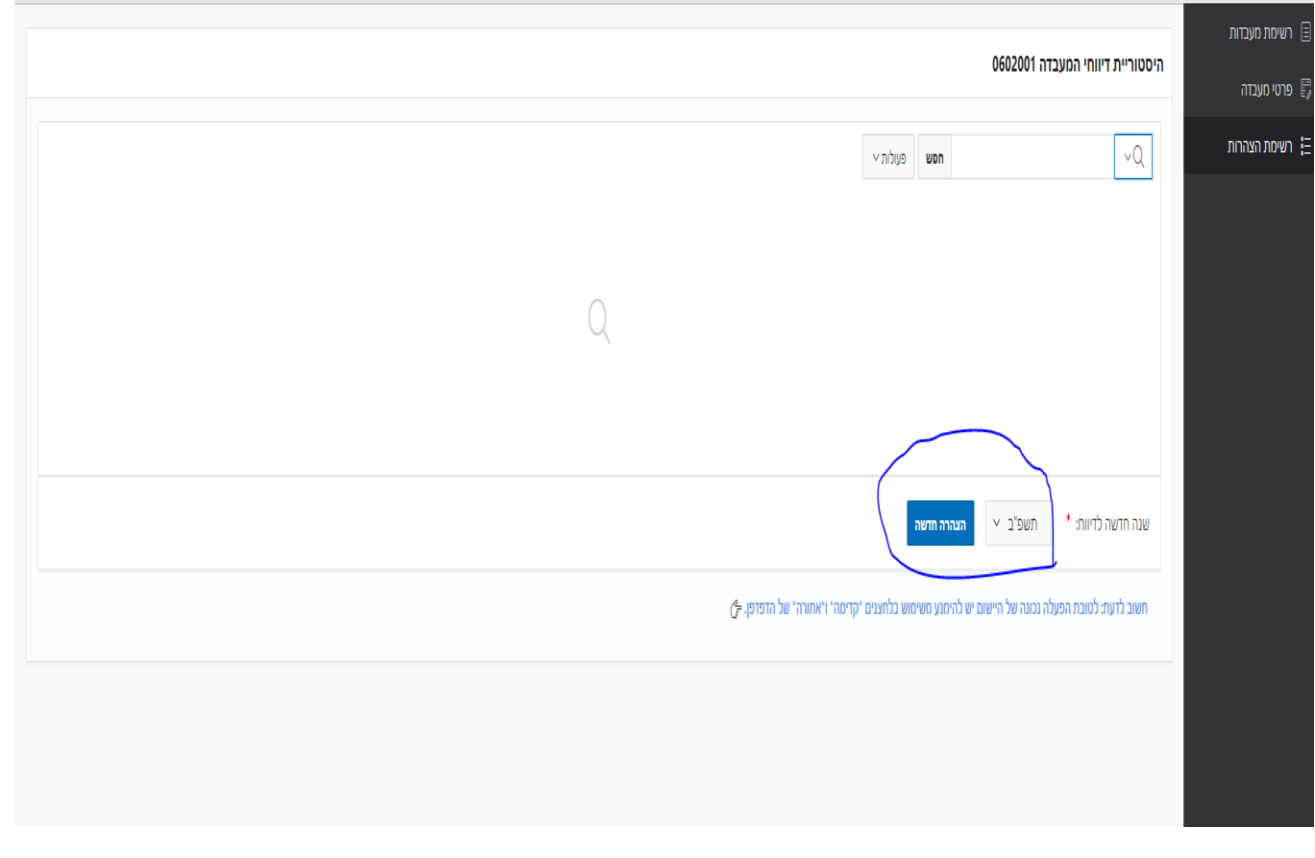

You have to fill out the annual safety statement, make sure the safety risks you mention in your lab page correlate to the risks you mention in your statement.

## Risks in lab's page:

|                                        |                                        |                      | 0104002                                                              | מספר מעבדה                      |
|----------------------------------------|----------------------------------------|----------------------|----------------------------------------------------------------------|---------------------------------|
|                                        | 010 תכנית חיים רסואה 🗸 מחלקה/חוג/מכון: | יחידה: *             | ۷۵ הסקולטה לרפואה 01                                                 | • סקולטה:                       |
| 33                                     | * חדר/ים:                              | קומה: * 5            | 013 רפואה-סאקלר                                                      | • :P32                          |
|                                        |                                        |                      |                                                                      |                                 |
|                                        |                                        |                      | השתלות לב                                                            | * תחום המחקר:                   |
|                                        |                                        |                      |                                                                      |                                 |
| 8                                      |                                        |                      |                                                                      |                                 |
| קרינה: * לא י                          | לייזה * לא ×                           | ביולוגיה * ס         | < כימיה: * לא ∨                                                      | גורמי סיכון:                    |
|                                        |                                        |                      |                                                                      |                                 |
|                                        |                                        | מקסימום: * 10        | 7                                                                    | כמות החוקרים במעבדה: מינימום: * |
|                                        | E 19/08/20                             | עד תאריך: 22         | 03/04/2022                                                           | מעבדה פעילה: מתאריך: *          |
|                                        |                                        |                      | יש לבחור מהתאריכון<br>או למלא בפורמס (dd/mm/yyyy<br>לתומה 2014/19/14 |                                 |
|                                        |                                        |                      | 27/06/2014 5108113                                                   |                                 |
|                                        | naortehel@mail.tau.ac.il אומייל:       |                      | ת"ז: 200551240 שם: טהל נאור                                          | • ווקר ראשי: (P)                |
| 050.8605555                            | י מלחון נייד                           | יולפון בתוובה 2:     | 1224                                                                 | • 1 אלפון במעבדה                |
| טיינטטייטט (1234567)<br>טרוגמה 1234567 | גמה 1234 (077-1234567, 03-1234567 או   | 12 11 12 12 12 12 12 | רביז<br>לדוגמה 1234-67, 03-1234567 או 1234                           | 1.1.1.1. And In the             |
|                                        |                                        |                      |                                                                      |                                 |
|                                        | naortehel@mail tau ac il אומוול        |                      | מ"זי 200551240 שם: טהלנאור                                           | מנהל מעבדה :                    |

Risks in statement's page:

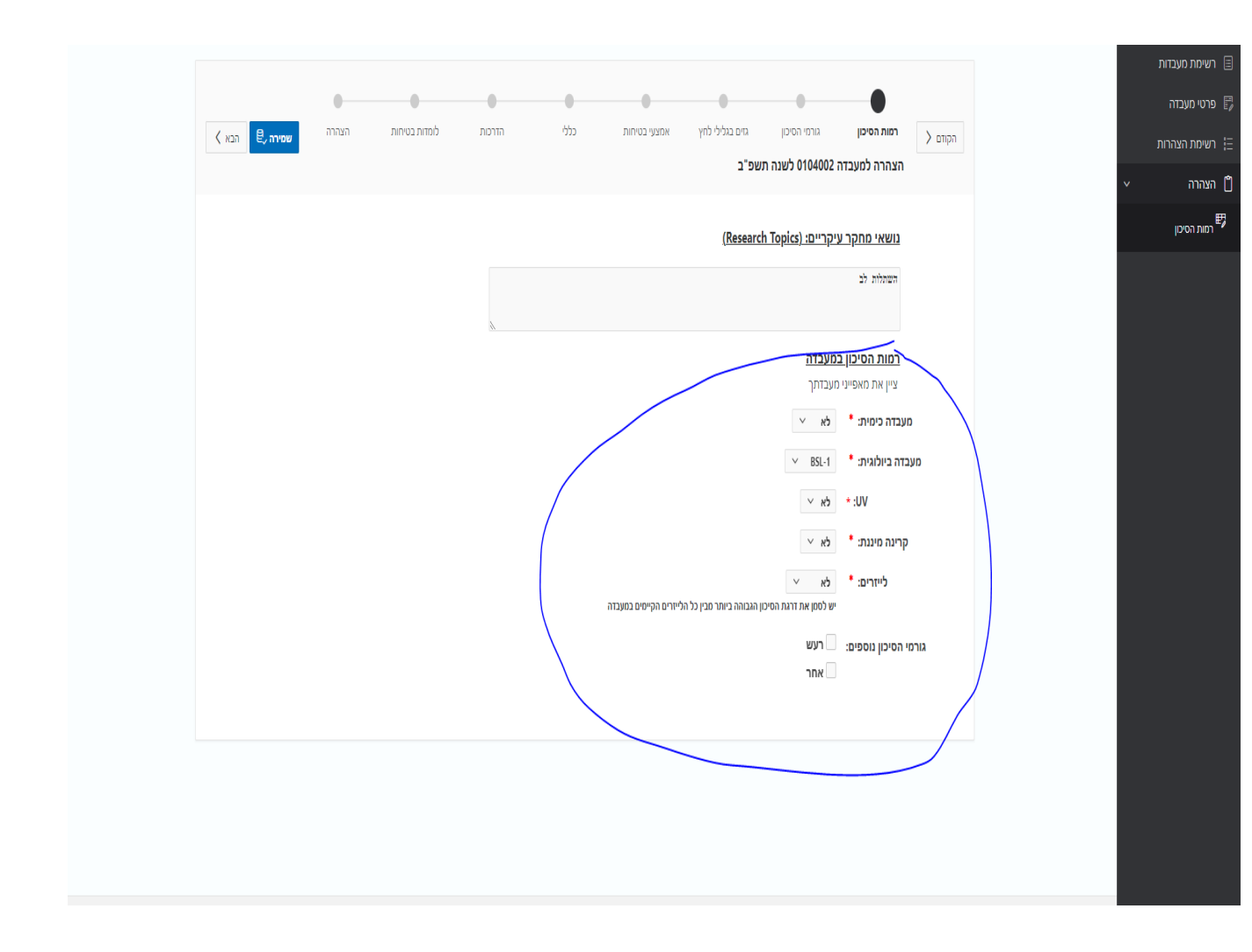